WHEDA is aware of sporadic website errors with My Loan Online. We are working to resolve this issue. A current workaround for this issue is to access My Loan Online via Incognito Mode or Private Mode in your browser. Below are instructions for common browsers:

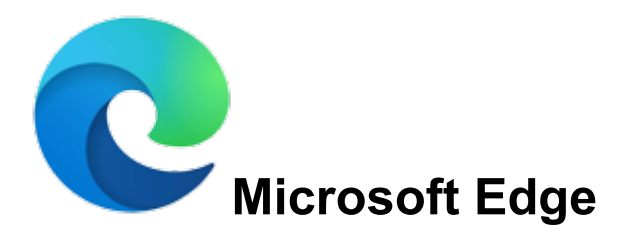

- 1. Open the <u>Microsoft Edge</u> browser.
- 2. Press the Ctrl+Shift+N keys at the same time.

or

- 1. Open the Microsoft Edge browser.
- 2. Click the **Settings and more** icon  $\cdots$  in the upper-right corner of the browser window.
- 3. In the <u>drop-down menu</u> that appears, near the bottom, select **New InPrivate window**.

|            | New tab              | Ctrl+T |              |   |   |
|------------|----------------------|--------|--------------|---|---|
|            | New window           | Ctrl+N |              |   |   |
| L <u>e</u> | New InPrivate window |        | Ctrl+Shift+N |   |   |
|            | Zoom                 | _      | 100%         | + | 2 |

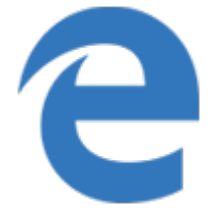

## Microsoft Edge Legacy

- 1. Open the <u>Microsoft Edge Legacy</u> browser.
- 2. Press the Ctrl+Shift+P keys at the same time.

or

- 1. Open the Microsoft Edge Legacy browser.
- 2. Click  $\cdots$  in the upper-right corner.
- 3. Select **New InPrivate window** from the <u>drop-down</u> <u>menu</u> that appears.

| New window           |          |   |   |
|----------------------|----------|---|---|
| New InPrivate window |          |   |   |
| Zoom                 | <br>100% | + | 2 |
| Favorites            |          |   |   |

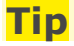

To leave InPrivate Mode, close the private window.

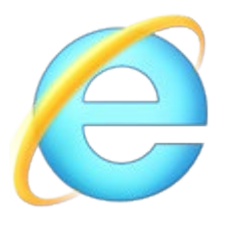

## **Internet Explorer**

- 1. Open the <u>Internet Explorer</u> browser.
- 2. Press the Ctrl+Shift+P keys at the same time.

#### or

- 1. Open the Internet Explorer browser.
- 2. On the upper-right portion of the browser window, click the icon.
- 3. Move the <u>mouse pointer</u> over the **Safety** <u>drop-down</u> <u>menu</u>.

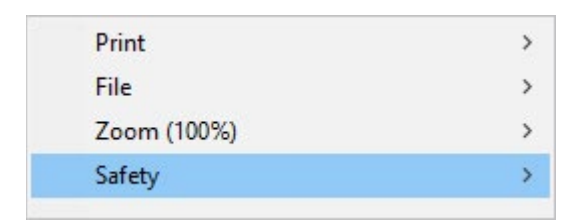

### 4. Select InPrivate Browsing.

| Delete browsing history               | Ctrl+Shift+Del |  |
|---------------------------------------|----------------|--|
| InPrivate Browsing                    | Ctrl+Shift+P   |  |
| Turn on Tracking Protection           |                |  |
| Turn on Do Not Track requests         |                |  |
| ActiveX Filtering                     |                |  |
| Webpage privacy report                |                |  |
| Check this website                    |                |  |
| Turn off Windows Defender SmartScreen |                |  |
| Report unsafe website                 |                |  |
|                                       |                |  |

### Tip

To leave InPrivate Mode, close the private window.

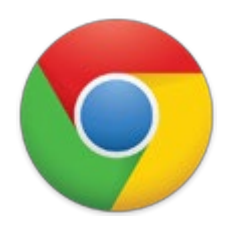

## Chrome

- 1. Open the <u>Google Chrome</u> browser.
- 2. Press the Ctrl+Shift+N keys at the same time.

#### or

- 1. Open the Google Chrome browser.
- 2. Click in the upper-right corner of the browser window.
- 3. Select **New incognito window** from the <u>drop-down</u> <u>menu</u> that appears.

| New tab              | Ctrl+T       |
|----------------------|--------------|
| New window           | Ctrl+N       |
| New incognito window | Ctrl+Shift+N |
|                      |              |
| History              |              |
| History<br>Downloads | Ctrl+J       |

### <mark>Tip</mark>

To leave Incognito Mode, close the incognito window.

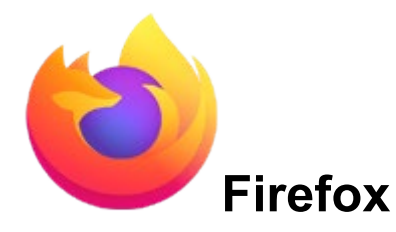

- 1. Open the <u>Firefox</u> browser.
- 2. Press the Ctrl+Shift+P keys at the same time.

or

- 1. Open the Firefox browser.
- 2. Click  $\blacksquare$  in the upper-right corner of the browser window.
- 3. Select **New Private Window** from the <u>drop-down</u> <u>menu</u> that appears.

| C  | Sign in to                      | Sync      |       |                |         |
|----|---------------------------------|-----------|-------|----------------|---------|
| C7 | New Wind                        | ow        |       | C              | trl+N   |
| 8  | New Private Window Ctrl+Shift+P |           |       | nift+P         |         |
| Ģ  | Restore Pr                      | evious Se | ssion |                |         |
|    | Zoom                            | _         | 100%  | +              | rs<br>N |
|    | Edit                            |           | Ж     | C <sub>b</sub> | Ê       |

### Tip

To leave Private Mode, close the private window or re-open the Firefox browser.

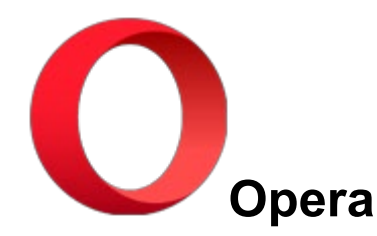

- 1. Open the <u>Opera</u> browser.
- 2. Press the Ctrl+Shift+N keys at the same time.

or

- 1. Open the Opera browser.
- 2. Click the O button in the upper-left corner of the window.
- 3. From the <u>drop-down menu</u>, select **New private window**.

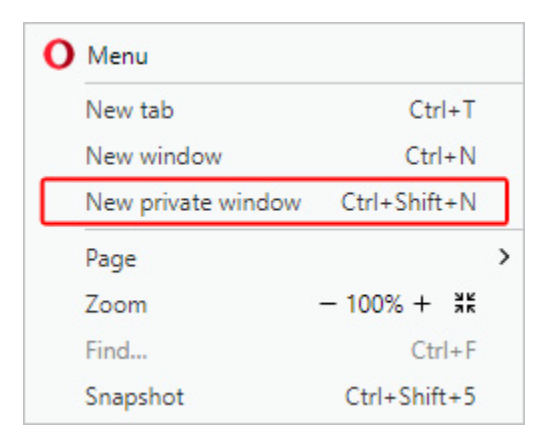

### Tip

To leave Private Mode, close the private window or re-open the Opera browser.

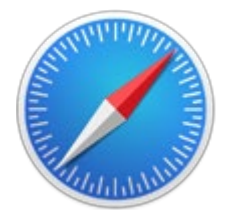

## Safari (Apple/Mac computer)

- 1. Open the <u>Safari</u> browser.
- 2. Press the Command+Shift+N keys at the same time

#### or

- 1. Open the Safari browser.
- 2. Click the **File** menu at the top of the browser window.

🗯 Safari File Edit View History Bookmarks Window Help

#### 3. In the file menu, select New Private Window

| New Window                     | ЖN                               |  |  |
|--------------------------------|----------------------------------|--|--|
| New Private Window             | <mark></mark> ት <mark>ස</mark> N |  |  |
| New Tab                        | ЖT                               |  |  |
| Open File                      | жo                               |  |  |
| Open Location                  | ℋL                               |  |  |
| Close Window                   | 企業W                              |  |  |
| Close All Windows<br>Close Tab | W第公プ                             |  |  |
| Save As                        | 企業S                              |  |  |
| Share                          | •                                |  |  |
| Export as PDF                  |                                  |  |  |
| Import Bookmarks               |                                  |  |  |
| Export Bookmarks               |                                  |  |  |
| Print                          | ЖР                               |  |  |

### Tip

To leave Private Browsing, select **New Window** in step 3 above or close the private browser window and open a new Safari browser window.

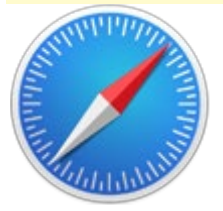

# Safari (Windows computer)

- 1. Open the Safari browser.
- 2. Click **\*** located in the upper-right corner of the browser window.
- 3. Select **Private Browsing** from the <u>drop-down menu</u>.
- 4. Click **OK**.

#### Tip

To leave Private Browsing, repeat steps 2-4 listed above.

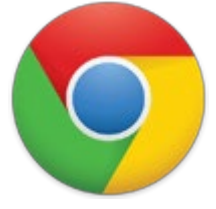

# Chrome (Android devices)

- 1. Open the <u>Google Chrome</u> browser.
- 2. Tap the icon.
- 3. Tap the **New Incognito tab** option in the <u>drop-down</u> <u>menu</u> that appears.

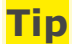

To leave Incognito mode, close the incognito tab.

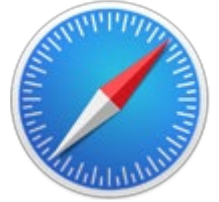

# Safari (iPad and iPhone)

- 1. Open the <u>Safari</u> browser.
- 2. Tap the **New tab** icon to open a new tab in the browser.
- 3. Tap the **Private** option.

### iOS 7 or earlier

- 1. Open the Safari browser.
- 2. Tap the **New tab** + icon to open a new tab in the browser.
- 3. Tap the **Private** option.